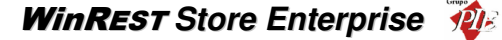

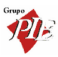

# WinRest Store<sup>®</sup> Enterprise

A Restauração do Séc. XXI

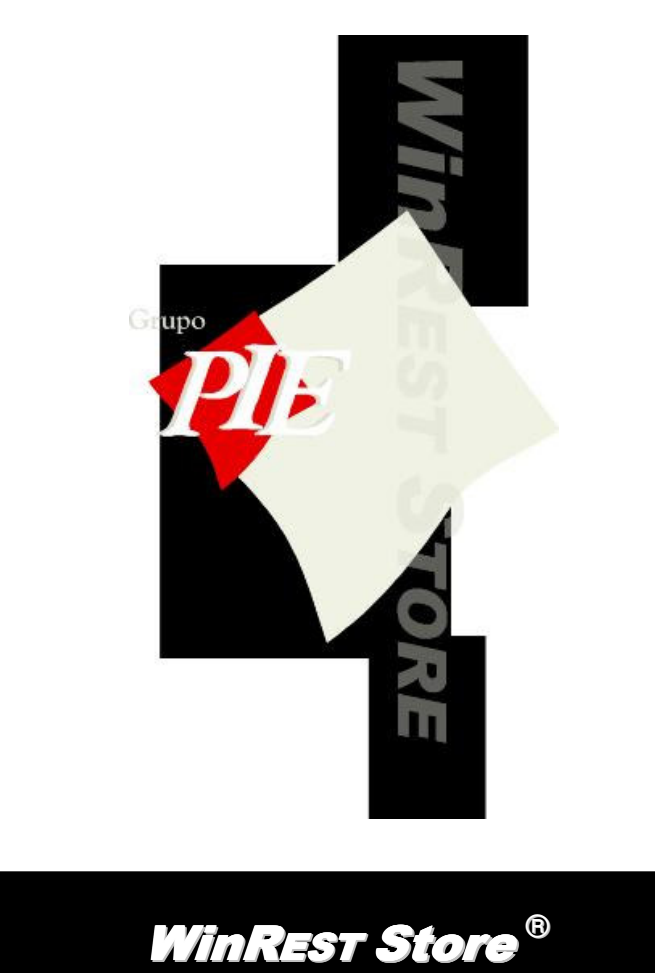

Copyright © 2001-2006 GrupoPIE Portugal S.A.

Manual Técnico

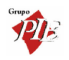

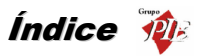

# Índice

| 1. | WinREST Store Enterprise |                                                          |     |
|----|--------------------------|----------------------------------------------------------|-----|
|    | 1.1.                     | Licença                                                  | 5   |
| 2. | Proce                    | dimentos Técnicos                                        | 6   |
|    | 2.1.                     | Instalação                                               | 6   |
|    | 2.2.                     | Upgrade                                                  | 7   |
|    | 2.3.                     | Licenciamento                                            | 9   |
|    | 2.4.                     | Login do Administrador                                   | 10  |
|    | 2.4.1.                   | Artigos                                                  | .11 |
|    | 2.4.2.                   | Edição da Base de Dados                                  | .11 |
|    | 2.5.                     | Login                                                    | 12  |
|    | 2.6.                     | Parâmetros especiais para o executável                   | .14 |
|    | 2.7.                     | Ordem de configuração do WinREST Store Enterprise Server | .15 |
|    | 2.8.                     | Ordem de configuração WinREST Store Enterprise Client    | 18  |
| 3. | Impor                    | rtMestres                                                | 20  |
| 4. | DBBa                     | ckup (Backup / Restore / Purge)                          | .22 |
|    | 4.1.                     | Nº de Conexões à base de dados                           | 24  |
|    | 4.2.                     | Corrigir base de dados corrompida                        | 25  |

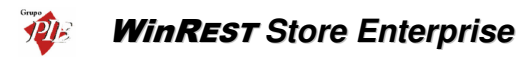

Manual do WinREST Store Enterprise

Versão: 3.6.1.

Nº de Actualizações: 36

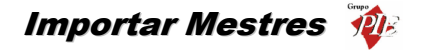

# 1. WinREST Store Enterprise

O **WinREST** Store é uma aplicação desenvolvida, especialmente, para empresas que necessitam de gestão na área da Restauração. O **WinREST** Store foi desenvolvido tendo em conta as particularidades desta área, permitindo assim maior especificação, na gestão de todas as entidades directamente ligadas a esta (Clientes / Fornecedores / Empregados). Desenvolvido segundo uma metodologia multi-loja e com a centralização dos dados provenientes das diversas entidades, o **WinREST** Store permite uma visão abrangente de toda a organização.

Esta aplicação ao interagir directamente com os outros produtos da família **WinREST FrontOffice** permite a criação de uma solução centralizada de gestão.

Podendo-se, desta maneira, economizar tempo na gestão e real compreensão da situação da empresa.

# 1.1. Licença

Os termos deste Contrato de Licenciamento aplicam-se a si como primeiro Licenciado e a todos os que venham a sucede-lo como titulares da Licença de Utilização deste Software *WinREST*.

O fornecimento deste produto está sujeito ás limitações habitualmente impostas ao uso de Software para computadores pessoais. Essas limitações e a garantia estão descritas em seguida. A abertura da embalagem que contêm o Software implica a sua aceitação em nome próprio e, caso venha a transferir o produto a outrem em nome de terceiros. Caso não concorde ou não aceite os termos deste contrato de licenciamento, o Software poderá ser devolvido acompanhado de comprovativo do respectivo pagamento ao revendedor onde o produto foi adquirido, num prazo de 10 (dez) dias, ficando assegurado o reembolso da totalidade da quantia paga. No entanto para que isso aconteça é indispensável que a embalagem com as disquetes não tenham sido abertas e que os programas não tenham sido usados.

O Grupo PIE Portugal S.A. detém a propriedade desta cópia do Software *WinREST* e mantém todos os direitos não expressamente outorgados, pelo que o direito do Licenciamento em utilizar o Software *WinREST* termina no caso de não ser cumprida toda e qualquer das disposições deste Contrato.

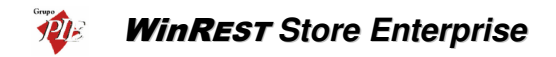

# 2. Procedimentos Técnicos

Esta secção explica à entidade que efectua a instalação de um novo *Store Enterprise*, todos os passos necessários para uma perfeita instalação. De salientar que para algumas tabelas, este manual explica apenas a ordem pelo qual elas devem ser configuradas. Quanto À forma como estas devem ser configuradas, é necessário consultar os respectivos manuais de utilizador.

# 2.1. Instalação

Para efectuar a instalação do **WinREST Store Enterprise** deve executar o ficheiro **StoreProfessional.exe** fornecido para a sua instalação, e seguir os vários passos, tendo em consideração toda a informação que lhe será fornecida durante a mesma. Informação essa que lhe ajudará na instalação correcta do **WinREST Store**.

Nota: É aconselhável fechar todas as aplicações abertas antes de continuar.

Após a selecção do directório onde deverá ser feita a instalação do *WinREST Store*, deve escolher uma das seguintes opções:

- Instalação do WinREST Store Enterprise Server Executará a instalação de um posto do WinREST Store Enterprise Server (cliente).
- Instalação do Servidor de base de dados Executará a instalação do servidor de base de dados firebird. Inclui a instalação do Hardlock Server.
- Instalação do WinREST Store Enterprise Server local com cliente e servidor -Executará a instalação dos dois pontos anteriores na mesma máquina. Situação utilizada quando se pretende apenas uma máquina instalada com o WinREST Store Enterprise Server. Inclui a instalação do Hardlock Server.
- Instalação do Hardlock Server Instala apenas o HardLock Server. De salientar que o hardLock Server pode estar instalado em qualquer computador da rede desde que o hardlock esteja nesse computador.
- Instalação do WinREST Store Enterprise Client Instala o WinREST Store
   Enterprise Client com servidor de base de dados

Quando é definido que deve ser instalado o servidor de base de dados no posto, deve proceder à identificação do directório para instalação do *Firebird* e o directório onde deve ser instalada a base de dados. Procedimentos Técnicos 🥡

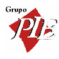

| Firebird SQL Server setup                                       | ×  |  |  |  |
|-----------------------------------------------------------------|----|--|--|--|
| WinREST Store Enterprise Server                                 |    |  |  |  |
| Bem-vindo ao assistente de<br>instalação do Firebird SQL Server |    |  |  |  |
| Cancel                                                          | ar |  |  |  |

Após a instalação do WinREST Store Enterprise Server deverá proceder ao licenciamento do programa. O programa enguanto não estiver licenciado, apenas permitirá importar 15 dias.

Na instalação do WinREST Store Enterprise Client deverá proceder à importação dos dados enviados pelo Server.

#### 22 Upgrade

Para efectuar o upgrade do WinREST Store Enterprise deve executar o ficheiro StoreEnterprise.exe fornecido, tal como se fosse para uma instalação normal. Este setup de instalação, se encontrar uma instalação anterior, efectua a substituição do executável da aplicação, actualiza os relatórios no directório Temp e actualiza o servidor de base de dados, se houver necessidade para tal.

Nota: É aconselhável fechar todas as aplicações abertas antes de continuar, principalmente o Interbase, no caso de este ter sido instalado anteriormente (Painel de Controlo). Isto ajudará a prevenir contra qualquer conflito durante o processo de instalação.

Apenas a base de dados não é substituída. No entanto, aplicando o novo executável sobre essa base de dados, é efectuada uma verificação para apurar qual a versão que estava a ser usada anteriormente. Depois é solicitado ao utilizador que efectue um **backup** da base de dados.

| Atenção | ×                                                                                                    |
|---------|----------------------------------------------------------------------------------------------------|
| 1       | Foi detectada uma nova versão do WinREST Store Enterprise Server<br>O processo de actualização vai iniciar.<br>E aconselhável fazer uma cópia de segurança antes de continuar.<br>Deseja fazer uma cópia de segurança da base de dados agora? |

Manual Técnico

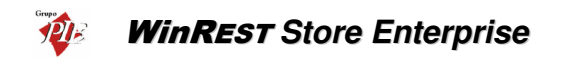

Garantida a existência de um backup, o executável da aplicação procede à actualização da base de dados. Durante a actualização, para de serem verificadas as tabelas e respectivos campos, os relatórios são actualizados se existirem novas versões no directório *Temp*, e os relatórios descontinuados são removidos.

Se não pretender que os relatórios descontinuados sejam eliminados da base de dados durante o upgrade, então deve editar o ficheiro StoreEntSvr.ini/StoreEntClt.ini, adicionado a variável *OldReports* à secção *Upgrade*. Esta operação deve ser efectuada antes de iniciar a actualização da base de dados.

[upgrade] oldreports=1

Após efectuar o upgrade na sede, pode enviar os executáveis para as lojas, para evitar que tenha que efectuar localmente o upgrade a cada uma delas. Para tal deve usar o plug-in *Envio de Ficheiros*. Neste plug-in pode definir que tipo de ficheiros pretende exportar para cada uma das lojas, que neste caso corresponde ao ficheiro StoreEntClt.exe.

| Envio / Recepção de ficheiros                                      | X                                                                                              |
|--------------------------------------------------------------------|------------------------------------------------------------------------------------------------|
| Exportação Inportação Upgrade                                      |                                                                                                |
| Experiesd Inportação   Upgrade  <br>Lojas de destino dos ficheiros | Ficheiros a exportar<br>El Setup Store/Store, Dient, 25/StoreEntCliker<br>Mensagem do ficheiro |
|                                                                    | Sair                                                                                           |

De seguida deve configurar o plug-in *Envio de Ficheiros* na loja, para definir que tipo de acções devem ou não ser efectuadas com as novas versões, e em que directório devem ser procuradas. É necessário inserir a password de administrador.

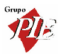

| invio / Reco                                                                                                    | epção de ficheiros                                                                                                    | ×    |  |  |  |
|----------------------------------------------------------------------------------------------------|----------------------------------------------------------------------------------------------------|------|--|--|--|
| Exportação                                                                                                    | Inportação Upgrade                                                                                                    |      |  |  |  |
| Upgrades<br>Acções<br>© Exe<br>© Exe<br>© Não                                                                                 | remotos<br>cuta upgrade e elimina ficheiro<br>cuta upgrade e coloca executavel no dir. de upgrade local<br>executa updates remotos |      |  |  |  |
| Acções -<br>executar                                                                                                    | a tomar quado se recebe um novo<br>/el.                                                                                            |      |  |  |  |
| Upgrades                                                                                                    | ocais                                                                                                    |      |  |  |  |
| Directorio                                                                                                    |                                                                                                    |      |  |  |  |
| Directório onde procurar novas versões para upgrade.                                                                          |                                                                                                    |      |  |  |  |
| Atenção: Para que os upgrades funcionem de modo automático é necessário colocar este<br>plugin a arrancar em modo automático. |                                                                                                    |      |  |  |  |
|                                                                                                    |                                                                                                    | Sair |  |  |  |

Para que esta operação funcione correctamente, é necessário que a loja possua este plug-in configurado para arrancar no início da aplicação. Essa configuração é efectuada em Ferramentas... Plugins... Configuração dos Plugins.

| Configurar plugins 🔀                                                                                                |  |  |  |  |
|----------------------------------------------------------------------------------------------------|--|--|--|--|
| Seleccione os plugins a arrancar<br>com a aplicação:                                                                |  |  |  |  |
| Exportação - Glamour<br>E Fecho financeiro<br>Importação/Exportação<br>✓ Envio de ficheiros<br>WinREST Store Export |  |  |  |  |
| ∑ <u>C</u> ancelar ✓ <u>D</u> K                                                                                     |  |  |  |  |

#### 2.3. Licenciamento

Para efectuar o licenciamento do WinREST Store Enterprise Server, terá que pedir o licenciamento ao Distribuidor.

Ser-Ihe-á enviado um ficheiro de licenciamento para o seu e-mail, e quando receber o respectivo Hardlock deverá colocá-lo numa porta USB de um dos computadores da rede. De salientar no computador onde ficar instalado o HardLock, deve ter instalado HardServer. No caso de existirem problemas na comunicação do Store com o HardServer, deve então verificar a configuração da secção HARDLOCK do StoreEntSvr.ini, onde a variável Remote Port deve conter o mesmo valor do campo Port do HardServer, e se os problemas permanecerem, então deve forçar o IP desse computador através da variável Remote Address.

Depois deverá abrir o menu Ajuda... Acerca... Licenciamento e abrir o respectivo ficheiro e premir em OK.

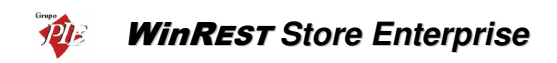

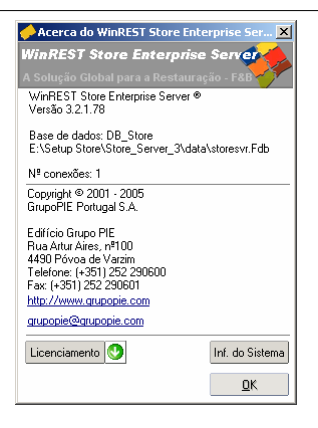

O Licenciamento do **WinREST Store Enterprise Client**, é efectuado através da licença do **WinREST Store Enterprise Server**. Este terá que conter licenciamento para lojas com **Enterprise Client**, que ficará licenciado ao importar o ficheiro enviado pelo **Server**.

# 2.4. Login do Administrador

A primeira vez que se corre o **WinREST Store Enterprise** não existe nenhum utilizador criado, a única forma de entrar na aplicação é através do utilizador Administrador, podendo assim, criar Utilizadores, Acessos e as respectivas Permissões. A sessão do administrador dá acesso a todas as funções do **Store**.

O *Nome* a colocar é : Admin

A Palavra Passe é calculada através da data do sistema:

Dia e (ano + mês)

# Exemplo:

Para uma data do sistema = 08/12/2001

Palavra Passe = <u>8</u> e (2001+12)

Palavra Passe = 82013.

# 2.4.1. Artigos

Ao contrário de um utilizador normal, o Administrador pode inserir e alterar artigos utilizando o código interno, que é o código sequencial atribuído ao artigo para o identificar na base de dados. Todos os outros utilizadores têm acesso apenas ao código do artigo (user\_code). No Código do artigo pode ser atribuído qualquer tipo de código mas, apesar de não poder ser visualizado, o código interno continua a ser criado sequencialmente.

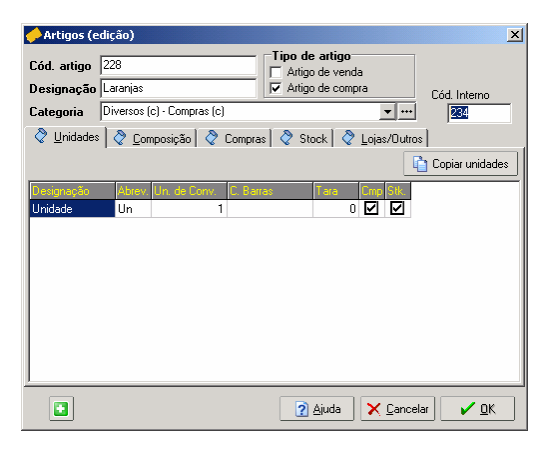

# 2.4.2. Edição da Base de Dados

Para a existência de um qualquer problema na base de dados, o Login do Administrador permite explorar as tabelas da base de dados, permitindo assim corrigir ou apenas visualizar dados mal gravados. Para tal deve premir *Alt+S+Q+L*.

| DataExplorer    |          |                |                       |                                   | '  |
|-----------------|----------|----------------|-----------------------|-----------------------------------|----|
|                 |          | SQL Monitor    | <ul> <li>×</li> </ul> | ⊠ ⊲ ► ⊨ + − ▲ <⁄ % (              | (° |
| INVENTORYHEAD   | Data SQL | DDL Opções     |                       |                                   |    |
| INVSETUPDETAIL  | CODE     | ORDER_CODE HAI | LFDOSE_CODE           | NAME FAN                          | •  |
| LOCAL           | 1        | 1              | 0                     | Presunto de Lamego c/azeitonas    |    |
| LOCAL_SETTINGS  | 2        | 2              | 0                     | Bacon Grelhado                    |    |
| - TE LOCAL_ZONE | 3        | 3              | 0                     | Bolinhos                          |    |
| MAILMESSAGE     | 4        | 4              | 0                     | Croquetes                         |    |
|                 | 5        | 5              | 0                     | Rissóis                           |    |
| MUDULE          | 6        | 51             | 0                     | Ovos estrelados c/bacon           |    |
|                 | 7        | 52             | 0                     | Omolete Simples                   |    |
| PARTCODE EXPL   | 8        | 53             | 0                     | Omolete de Presunto               |    |
| PAYMENTCOND     | 9        | 54             | 0                     | Omolete Queijo e Fiambre          |    |
| PAYMETHOD       | 10       | 120            | 0                     | Arroz de Marisco                  |    |
|                 | 11       | 121            | 0                     | Ameijoas à Espanhola              |    |
| PLG_DOCCONFHE   | 12       | 122            | 0                     | Gambas ao Natural                 |    |
| POSTALCODE      | 13       | 123            | 0                     | Tigres Grelhados c/ molho picante |    |
| PRICEDESC       | 14       | 231            | 0                     | Bacalhau à São Domingos           |    |
|                 | 22       | 232            | 0                     | Bacalhau assado na Brasa          | •  |
|                 | •        |                |                       | •                                 |    |

🐌 🛛 WinREST Store Enterprise

**Nota:** As alterações na base de dados deverá ser efectuada por alguém com conhecimentos técnicos para o fazer, caso contrário poderá provocar danos graves na base de dados.

### 2.5. Login

Para efectuar o Login ao programa deve preencher os dados correspondentes ao *Utilizador*, introduzindo o *Nome* e a *Palavra passe* respectivas e premir o botão *OK*.

| WinREST Store Enterp                              | rise Server 🔗 🔀                    |
|---------------------------------------------------|------------------------------------|
| WinREST Store E                                   | nterprise Server                   |
|                                                   | a Restauração - F&B                |
| DB_Store                                          |                                    |
| Utilizador<br><u>Nome</u><br><u>Palavra passe</u> | Carla                              |
| X Cancelar                                        | <u>□K</u> <u>M</u> ais >> <b>◯</b> |

Se existirem várias bases de dados ligadas, prima o botão 💁 para seleccionar a base de dados pretendida.

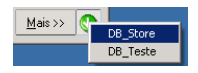

**Nota:** Se pretender alterar a sessão do empregado sem ter que reiniciar o programa, deverá terminar a sessão actual através da opção *Ficheiros... Terminar sessão* (Ctrl+Alt+T) e executar o Login para o novo utilizador.

No caso de ser a primeira entrada no programa, ou se deseja usar mais do que uma base de dados no mesmo posto, deverá premir o botão *Mais*, para poder identificar o *Servidor de base de dados*, preenchendo os campos *Descrição*, *Servidor* e *Base de Dados*.

| WinREST Store Enterprise Server           |  |  |  |  |
|-------------------------------------------|--|--|--|--|
| WinREST Store Enterprise Server           |  |  |  |  |
| A Solução Global para a Restauração - F&B |  |  |  |  |
| DB_Store                                  |  |  |  |  |
| Utilizador                                |  |  |  |  |
| <u>~</u>                                  |  |  |  |  |
| <u>Nome</u>                               |  |  |  |  |
| Palavra passe                             |  |  |  |  |
| Servidor de base de dados                 |  |  |  |  |
| Descrição DB_Store                        |  |  |  |  |
| servidor                                  |  |  |  |  |
| Base de Dados E:\Setup Store\Stor         |  |  |  |  |
|                                           |  |  |  |  |
| ★ Cancelar ✓ OK Menos << <>               |  |  |  |  |

**Descrição** – Identifica uma determinada base de dados, quando se está a efectuar uma selecção através do botão .

Servidor - Identificar o servidor quando o servidor de base de dados não é local.

Base de Dados – Identificar a base de dados, usando para tal o caminho completo.

Exemplo para a base de dados store.gdb:

#### Instalação Local:

Descrição: DB\_Store Servidor: Base de Dados: *C:\Programas\Restinfor\Store\Data\Store.GDB* 

#### Instalação Cliente:

Descrição: DB\_Store Servidor: Base de Dados: *Nome\_do\_servidor:C:\Programas\Restinfor\Store\Data\Store.GDB* 

Descrição: DB\_Store Servidor: Nome\_do\_servidor Base de Dados: C:\Programas\Restinfor\Store\Data\Store.GDB

Poderá também definir a localização da base de dados no atalho do WinREST Store colocando o respectivo caminho junto do caminho do executável:

"C:\...\Store.exe" Nome\_do\_servidor:C:\Programas\Restinfor\Store\Data\Store.GDB

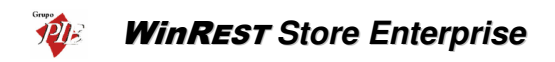

| Propriedades de S           | itore Central                                                   | 1 |  |  |  |  |
|-----------------------------|-----------------------------------------------------------------|---|--|--|--|--|
| Geral Atalho Segurança      |                                                                 |   |  |  |  |  |
| Store Central               |                                                                 |   |  |  |  |  |
| Tipo de destino:            | Aplicação                                                       |   |  |  |  |  |
| Localização de<br>destino:  | Store_Central                                                   |   |  |  |  |  |
| <u>D</u> estino:            | "C:\Programas\Restinfor\WinREST Store" BABEL:C:\PROGRAM.        |   |  |  |  |  |
| Executar em                 | espaço de memória separado 🔲 Executar como utilizador diferente |   |  |  |  |  |
| Iniciar em:                 | "C:\Programas\Restinfor\WinREST Store"                          |   |  |  |  |  |
| <u>T</u> ecla de<br>atalho: | Nenhum                                                          |   |  |  |  |  |
| <u>E</u> xecutar:           | Janela normal 💌                                                 |   |  |  |  |  |
| <u>C</u> omentário:         |                                                                 |   |  |  |  |  |
|                             | Localizar destino                                               |   |  |  |  |  |
|                             |                                                                 |   |  |  |  |  |
| ·                           | OK Cancelar Aplicar                                             |   |  |  |  |  |

# 2.6. Parâmetros especiais para o executável

Usando parâmetros especiais, o **Store** pode assumir configurações extras que não são perceptíveis a nível de utilização mas que poderão ter alguma utilidade na prática. Os parâmetros existentes são os seguintes:

Outras configurações que podem ser adicionadas no campo **Destino** do atalho do executável, ou seja, parâmetros especiais a passar ao executável:

- -d Para efectuar o debug da actividade do WinREST Store, acrescente –d ao final do caminho Destino do atalho do executável da aplicação. Desta forma será criado um ficheiro DEBUG.TXT, onde serão gravados os eventos do Store que poderão ajudar a desvendar eventuais problemas.
   Exemplo: Destino: "C:\Programas\Restinfor\WinREST Store\Store.exe" –d
- -ini Ao correr o Store com o parâmetro -INI, todas as configurações do Store, incluindo as definições do relatório passam a ser guardadas no directório "Application Data\WinRest Store" no perfil do utilizador que está a usar o Windows. Este parâmetro permite existirem diferentes configurações do Store para diferentes utilizadores que usam a mesma máquina.

# 2.7. Ordem de configuração do WinREST Store Enterprise Server

A ordem pela qual se configura inicialmente o programa é bastante importante, visto que, por exemplo, não é possível criar artigos sem criar zonas de impressão, grupos de desconto, grupos de comissão, etc.

**Nota:** O objectivo desta secção não é o de explicar como configurar o sistema (isso já está explicado no manual do utilizador), mas sim o de mostrar os passos que devem ser seguidos na instalação de uma casa.

#### 1. Login Administrador

Para começar, devido à ausência de utilizadores e respectivos grupos de acesso, efectuar o Login como administrador. (manual técnico – 2.4.)

#### 2. Licenciamento

Enquanto o programa não estiver licenciado agirá como versão de demonstração, limitando o programa a 15 dias de importação, imprimindo um aviso em todos os documentos.

Se a configuração que pretende instalar, usar lojas com o *WinREST Store Enterprise Client*, o licenciamento deverá conter o número de Lojas que o irão utilizar.

#### 3. Importação de Mestres

Se existirem Mestres previamente criados, ou que já estivessem a ser utilizados, devem ser importados através do *ImportMestres*, economizando imenso tempo. Esta operação deve ser executada apenas um vez, porque esta operação limpa a base de dados antes de efectuar a importação.

#### 4. Grupos de Acesso/Permissões

Criar grupos de acesso e respectivas permissões e atribuir aos utilizadores, onde para além do acesso a determinados módulos, é possível definir que tipo de relatório o grupo de acesso pode consultar, e para que lojas.

#### 5. Utilizadores

Criar as fichas dos utilizadores definido os respectivos acessos. Este utilizadores serão apenas utilizadores do *Store Enterprise Server*.

#### 6. Configuração de Parâmetros

Na configuração de parâmetros incluem-se as tabelas de grupos de comissões, grupos de desconto, métodos de pagamento, taxas de IVA (por loja), unidades de movimento, tipos de preço, etc. Todos estes parâmetros são necessários para a configuração das Famílias, Artigos, Empregados, Clientes e Fornecedores. Talvez seja necessário apenas um revisão no caso de ter importado os Mestres.

A configuração de tabelas a enviar para o *FrontOffice*, tais como, locais, páginas rápidas, pratos do dia, etc, devem ser efectuadas pelo *Enterprise Client*.

#### 7. Parâmetros do Programa

# WinREST Store Enterprise

Uma parte muito importante da configuração, é a configuração dos parâmetros do programa, tal taxa de conversão do Euro.

#### 8. Moedas

Se algum dos fornecedores for estrangeiro e trabalhe com uma moeda deferente, então pode criar novas moedas para o Store, indicando a respectiva taxa de conversão.

### 9. Configuração de Preços

É necessário configurar Preços para cada uma das Lojas, antes de configurar as Famílias e os Artigos. Devem ser sempre criadas, pelo menos 5 Preços, de forma a poder corresponder aos PVP's do *WinREST FrontOffice*. De salientar que no caso de importação de Mestres são criados tantos Preços quanto os utilizados no *FrontOffice* (5), fazendo corresponder *Preço1*. *Preço2*. *Preço2*, etc.

#### 10. Condições de Pagamento

Definir condições de pagamento para atribuir aos fornecedores. Assim quando se efectuar uma recepção ficará assinalado o prazo limite de pagamento.

#### 11. Regiões Fiscais

Se as lojas que posteriormente irá criar, estiverem localizadas em regiões fiscais diferentes, ou seja, possuem diferentes valores para as taxas de IVA, então deve criar as regiões fiscais necessárias. De salientar que por defeito é criada a região fiscal 'Global'.

#### 12. Código Postal

Criar uma lista com os códigos postais necessários para a configuração das fichas dos clientes e fornecedores.

#### 13. Países

Criar uma lista com os países necessários para a configuração das fichas dos clientes e fornecedores.

#### 14. Lojas

Criar as Lojas que irão fazer parte da gestão do programa, definido as respectivas zonas e os directórios de importação e exportação, quer para o *WinREST FrontOffice*, quer para o *WinREST Store Enterprise Client*.

#### 15. Armazéns

Criar os armazéns necessários para armazenamento dos artigos. No caso de ter importado os Mestres deve apenas definir quais as Lojas a utilizarem cada um dos armazéns. Para cada armazém deve definir o tipo de valorização e a que lojas deve estar associado.

# 16. Fornecedores

Criar uma lista com os potenciais fornecedores para os artigos que irão ser utilizados, definindo a condição de pagamento estabelecida, actualização de conta corrente, etc.

Procedimentos Técnicos 🥸

Se os códigos dos fornecedores para os artigos a serem utilizados forem conhecidos, estes podem ser inseridos posteriormente, nos documentos de movimentos (ex.: Encomendas).

#### 17. Categorias

É muito importante que a criação de Categorias seja feita com muita atenção, pois as Sub-caterorias herdam as características das Categorias e os Artigos herdam as características das Sub-categorias. A estrutura das categorias vai corresponder aos agrupamento efectuados para os artigos, devendo por isso criar as categorias da forma que for mais conveniente para gerir os artigos.

#### 18. Famílias

É muito importante que a criação de Famílias seja feita com muita atenção, pois as Sub-famílias herdam as características das Famílias e os Artigos herdam as características das Sub-famílias. Assim, se uma taxa de IVA estiver mal configurada na Família, todos os artigos que dependem desta vão ficar mal configurados.

No entanto se todos os parâmetros da Família estiverem bem configurados, torna-se muito mais fácil criar novos Artigos.

Após a criação ou no caso de ter importado os Mestres, talvez seja necessário apenas uma revisão aos Preços, definir o armazém por defeito e as Lojas que irão utilizar estas Famílias de Artigos.

As famílias correspondem ao tipo de agrupamento que se pretende para os artigos nas janelas de pedidos no *FrontOffice*.

#### 19. Artigos

Ao criar um novo artigo, o utilizador tem apenas de indicar o nome deste e a Subfamília a que pertence. O programa assume, por defeito, a configuração da Subcategoria e da sub-família de FO escolhida para o Artigo.

Após a criação ou no caso de ter importado os Mestres, talvez seja necessário apenas uma revisão aos Preços, configurar a Actualização de Stock, a categoria do artigo, as Lojas que irão utilizar estes Artigos, definir se é um artigo de compras ou de venda, etc.

#### 20. Relatórios

Caso exista necessidade de criar configurações de relatórios, estes devem ser criadas na janela Configuração de Relatórios, ou então alterar o já existente.

#### 21. WinREST FrontOffice

Configurar o FrontOffice de forma a que apenas exporte os registos diários.

# 22. Exportação de dados WinREST WinREST Store Enterprise Client

No caso de existir lojas com o *WinREST Store Enterprise Client*, deve efectuar uma exportação para cada uma das Lojas, usando a opção *Exporta Tudo*, para que elas (Lojas) assumam a configuração definida.

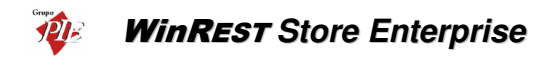

# 2.8. Ordem de configuração WinREST Store Enterprise Client

A configuração do **WinREST** Store Enterprise Client começa pela configuração do **WinREST** Store Enterprise Server. Grande parte dos dados são criados no Enterprise Server e só depois exportados para as lojas. Após esta configuração terminada o Enterprise Server deve efectuar uma exportação para o Enterprise Client através do menu Ferramentas... Exportar... Exportar dados para o Store Enterprise Client.

Depois a configuração continua no WinREST Store Enterprise Client:

#### 1. Login Administrador

Para começar, devido à ausência de utilizadores e respectivos grupos de acesso, efectuar o Login como administrador. (manual técnico - 2.4.)

#### 2. Importação de Dados

Durante o primeiro Login ao programa, é pedida a localização do ficheiro com os dados a importar. Estes dados são todos aqueles necessários para o funcionamento do programa, incluindo os dados dos utilizadores. Desta forma não necessita de repetir o Login como administrador.

#### 3. Configuração de Parâmetros

A maior parte da configuração dos parâmetros de *FrontOffice* é efectuada no *Enterprise Server*, no entanto no *Enterprise Client* pode também efectuar algumas configurações de tabelas a enviar para o *FrontOffice*, tais como, locais, páginas rápidas, pratos do dia, etc. Estas tabela só são exportadas através do formato XML.

#### 4. Lojas

Configurar os directórios de importação e exportação da Loja, definindo qual o formato de exportação para o *FrontOffice*.

#### 5. Grupos de Acesso/Permissões

Criar grupos de acesso e respectivas permissões e atribuir aos utilizadores, onde para além do acesso a determinados módulos, é possível definir que tipo de relatório o grupo de acesso pode consultar, e para que lojas.

#### 6. Empregados/Utilizadores

Criar as fichas dos empregados que ainda não estejam criadas, definindo quais desses empregados irão ser utilizadores do **WinREST Store Enterprise Client** e/ou **WinREST FrontOffice**.

#### 7. Parâmetros do Programa

Uma parte muito importante da configuração, é a configuração dos parâmetros do programa, tal taxa de conversão do Euro.

# 8. Clientes

Criar uma lista com os clientes conhecidos para cada uma das Lojas No caso de ter importado os Mestres, talvez seja necessário apenas definir as Lojas das quais são Clientes.

# 9. Relatórios

Caso exista necessidade de criar configurações de relatórios, estes devem ser criadas na janela Configuração de Relatórios, ou então alterar o já existente.

# 10. Exportação de Mestres para o WinREST FrontOffice

Após todos os mestres e parâmetros estarem configurados no **WinREST Store** Enterprise, deve efectuar uma exportação para o **WinREST FrontOffice**, usando a opção Exporta Tudo, para que elas (Lojas) assumam a configuração definida. No caso de a Loja já possuir Mestres e Parâmetros no directório DATA do FrontOffice, eles devem ser apagados antes de reiniciar o programa. Desta forma serão apagados os números de importação antigos, que iriam impedir a importação dos novos mestres. NOTA: A exportação dos mestres para as lojas, exporta todos os artigos da base de dados do Store. Para além da exportação dos artigos para venda, são enviados também os artigos anulados e os artigos activos que não estão associados à loja, mas com a identificação de anulação. Isto permite que possa ser dada a informação à loja

de que um determinado artigo foi anulado ou deixou de lhe estar associado. Com este procedimento a loja pode ficar com os ficheiros de mestres muito grandes, sendo a maior parte deles, artigos anulados. Tendo em consideração este problema, é possível definir no store.ini, uma variável que indica que os artigos que foram anulados à mais de N (N>=30)dias, não devem ser exportados. As linhas a acrescentar ao store.ini são as seguintes:

#### [FRONTOFFICE] DELETEDDAYS = N

No entanto os artigos activos não associados continuam a ser exportados como anulados. Neste caso deve configurar o *WinREST FrontOffice* para efectuar uma configuração semelhante, dando a indicação que os artigos anulados à mais do que N dias, devem ser apagados dos seus mestres.

**Nota:** Deve verificar se existem dados a importar periodicamente, para que todos os movimentos efectuados, usem os dados actuais.

# WinREST Store Enterprise

### 3. ImportMestres

O *ImportMestres* é uma aplicação desenvolvida para poder transferir todos os Mestres para o *WinREST Store Enterprise Server*. Os ficheiros a serem transferidos são os seguintes:

- WRSTMARM.002
- WRSTMART.002
- WRSTMFAM.002
- WRSTTPRM.002
- WRSTPROM.000

O *Enterprise Server* não faz a gestão dos mestres de empregados nem dos mestres de clientes. Esses mestres devem ser gerados manualmente no *Enterprise Client*, e posteriormente exportados para a loja (*FrontOffice*), juntamente com os mestres enviados pela sede. A importação no *Enterprise Server* deve excluir os seguintes ficheiros:

- WRSTMCLI.002
- WRSTMEMP.002

A importação dos Mestres, não apaga os ficheiros nem os transfere para nenhum directório BACKUP, apenas lê os ficheiros. Por isso a importação pode ser efectuada a partir do directório DATA, desde que no campo *Zona* esteja '000'.

| Importação dos mestres do FO 🛛 🛛 🗙 |                                                       |      |  |  |  |
|------------------------------------|-------------------------------------------------------|------|--|--|--|
| ☐ Loja em Euros 200,482            |                                                       |      |  |  |  |
| Base de dados                      | C:\Programas\Restinfor\Store\Data\store.gdb           |      |  |  |  |
| Mestes FO                          | Mestes FO C:\Programas\Restinfor\WinREST\Files\Data 🔂 |      |  |  |  |
| Zona                               | 000                                                   |      |  |  |  |
|                                    | Importar                                              | Sair |  |  |  |

Para que a conversão da moeda utilizada seja correctamente efectuada, deverá começar por definir se a Loja a que correspondem os Mestres, é uma *Loja em Euros* ou não. Se a loja não estiver em Euros, então deve definir qual a taxa de conversão para Euros. Essa mesma taxa de conversão deve estar configurada nos *Parâmetros* da aplicação, para permitir que este possa converter para a moeda base.

Todos os dados que tenham sido gerados no **WinREST Store Enterprise Server** serão apagados, e a base de dados indicada no campo **Base de Dados**, ficando apenas com os dados dos mestres importados a partir do directório indicado no campo **Mestres FO**. Para além destes dados é criada uma Loja, sendo no entanto necessário configurá-la (ex: directórios de importação e exportação).

Mesmo que a Empresa utilizadora do programa possua várias Lojas, só poderá importar os Mestre de uma, porque sempre que o fizer irá apagar os dados importados anteriormente. Se por acaso existirem Lojas com artigos diferentes, esses dados terão que ser inseridos manualmente.

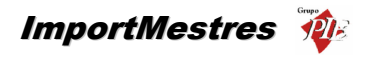

Os mestres do *WinREST Store Enterprise Server*, terão que abranger todas as Lojas, configurando cada registo de forma a indicar para que Lojas devem ser exportados.

Os Mestres só poderão ser importados uma vez. Depois serão exportados para o *FrontOffice* consoante a configuração definida. Para que não hajam conflitos de dados entre os dois programas eles devem efectuar o seguinte:

|                                 | Importa Exporta  |                  |  |
|---------------------------------|------------------|------------------|--|
| WinREST Store Enterprise Client | Registos Diários | Mestres          |  |
| WinREST FrontOffice             | Mestres          | Registos Diários |  |

Mesmo que seja necessário um novo artigo ou um empregado para uma determinada Loja, esses registos terão que ser criados no *Store*, e só depois exportados para o *FrontOffice*. Se a loja criar esse tipo de registos no *FrontOffice*, vai aparecer o mesmo artigo com nomes diferentes ou vendas de artigos que não existem, etc. Isso iria tornar a base de dados instável.

Nota: É aconselhável fechar o *WinREST Store* antes de iniciar a importação dos mestres com o *ImportMestres*.

# NOTA DE ÚLTIMO RECURSO (upgrade):

O procedimento que vai ser descrito de seguida é arriscado pelo que só deve ser usado em último recurso e após ter sido efectuado um backup da base de dados.

Quando se passa a parâmetro upgrade ao *ImportMestres*, este não apaga as tabelas como é o seu procedimento normal. Com este parâmetro o *ImportMestres* faz apenas o update das tabelas do *Store* mediante os ficheiros que lhe forem atribuídos.

Assim se pretendermos apenas importar a tabela de promoções para o *Store*, usamos o referido parâmetro, e em *Mestres FO* deixamos apenas o ficheiro wrstprom.000

O parâmetro deve ser atribuído através do um atalho a criar para o *ImportMestres*.

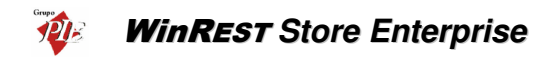

# 4. DBBackup (Backup / Restore / Purge)

Para efectuar uma cópia de segurança à base de dados do **Store**, deve usar o DBBackup.exe, que é uma ferramenta que é instalada juntamente com a restante aplicação. Esta cópia de segurança deve ser efectuada com frequência para que no caso de surgir um determinado problema com a base de dados, quer seja na máquina onde está instalada, quer seja a própria base de dados a ficar corrompida, não perder todos os dados.

Devemos salientar que efectuar uma cópia de segurança e imediata reposição, pode resolver alguns problemas que possam entretanto surgir na base de dados.

| 📱 Firebird D      | atabase backup and restore                     |
|-------------------|------------------------------------------------|
| <u>File H</u> elp |                                                |
| <b>68 68</b>   \$ | ) <sup>™</sup> B   %                           |
| Login:            | SYSDBA                                         |
| Password:         | жижиники                                       |
| Server:           | JLEAL                                          |
| Database file:    | C:\Programas\Restinfor\Store\Data\store.fdb    |
| Backup file:      | C:\Programas\Restinfor\Store\Data\store.fbk    |
| Buffer size:      | 32000 文 Page buffers: 3000 文 Page size: 4096 💌 |
|                   | ×                                              |
|                   |                                                |
|                   |                                                |
|                   |                                                |
|                   |                                                |

Para usar esta ferramenta deve começar por preencher os seguintes campos:

Login – SYSDBA (valor por defeito)

Password - masterkey (valor por defeito)

Server – Indicar o nome da máquina onde está instalada a base de dados (netbios name)

**Database file** – Definir o caminho para a base de dados que pretendemos efectuar a sua cópia de segurança, ou para a qual pretendemos repor a cópia de segurança. Esta base de dados tem que existir para os dois casos.

**Backup file** – Definir o caminho para a cópia de segurança que pretendemos efectuar ou recuperar. O ficheiro não tem que existir se a operação seleccionada for a da cópia de segurança.

Buffer Size – 32000 (valor recomendado).

Page Buffers – 10000 (valor recomendado).

Page Size – 4096 (valor recomendado).

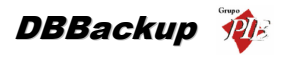

Após configurados os campos anteriores, deve então premir um dos botões disponíveis:

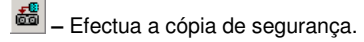

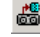

👼 – Efectua a reposição da cópia de segurança.

Premindo em 🌋 pode ainda aceder a algumas opções especiais de verificação e reparação de base de dados.

| Check and repair<br>Options | ×              |
|-----------------------------|----------------|
| LimboTransactions           | MendDB         |
| CheckDB                     | SweepDB        |
| IgnoreChecksum              | ☐ ValidateDB   |
| KillShadows                 | 🔲 ValidateFull |
| OK                          | Cancel         |

Seleccione uma ou várias das seguintes opcões e prima OK para que a operação seja executada:

- LimboTransactions Mostra as transaccões no limbo.
- CheckDB Verifica se a base de dados está corrompida. •
- IgnoreChecksum Ao efectuar a reparação de uma determinada base de dados. • podem surgir vários erros. Esta opcão permite que esses erros sejam ignorados.
- KillShadows Elimina todas as replicações 'sombra' que esteiam em funcionamento no servidor de base de dados.
- MendDB Prepara uma base de dados corrompida para o backup.
- SweepDB Limpa os espacos vazios deixados por registos antigos, diminuindo o tamanho da base de dados.
- ValidateDB Valida a estrutura da base de dados.
- ValidadeFull Valida a estrutura de registos (deve ser usado juntamente com o parâmetro anterior).

Depois de ter executado o ValidateDB juntamente com o parâmetro ValidateDB, e posteriormente o MendDB, deve ser executado um backup à base de dados para verificar se ela fica corrigida. Se o backup for correctamente executado, deve proceder de seguida ao respectivo restore.

Para efectuar uma purga da base de dados seleccionada no campo **Database file**, prima o botão **\***&

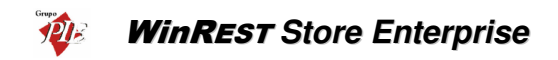

| Purge data     |       | × |
|----------------|-------|---|
| Ready to purge |       |   |
| From date:     |       |   |
| 12-09-2004     | -     |   |
| To date        |       |   |
| 13-09-2004     | •     |   |
| Purge          | Close |   |

De seguida seleccione o intervalo de datas que pretende purgar. Para efectuar uma purga é necessário ter em consideração as seguintes condições:

- Não haver utilizadores ligados à BD
- A data final (To date) tem que ser inferior à data inicial (From Date)
- Todos os armazéns devem ter inventários
- A data final (To date) deve ser maior do que a menor data do conjunto de última data de inventário por armazém.

O processo de purga começa por efectuar um backup da base de dados seleccionada. Este backup fica gravado com o seguinte nome:

• <nome da base de dados>\_<data actual>.gbk

As purgas não apagam registos das tabelas do tipo mestres. Apenas as tabelas com os movimentos é que são actualizadas:

- Vendas Vendas, anulações e consumos
- Compras Encomendas, recepções, devoluções, desperdícios e notas de liquidação
- Transferências Entradas e saídas
- **Produções –** Ordens de produção e recuperações
- Inventários Parciais e globais

As contas correntes de fornecedores, clientes e empregados ficam coerentes após a purga. Isto porque para umas entidades, os documentos são mantidos na base de dados e para outras são gerados documentos de acerto de conta corrente. Por exemplo, se o saldo da conta corrente de um determinado cliente for diferente de zero, então as facturas e respectivos recibos são mantidos na base de dados.

# 4.1. Nº de Conexões à base de dados

Antes de se efectuar qualquer tipo de manutenção a uma determinada base de dados, é aconselhável que seja efectuada uma cópia de segurança da mesma, antes de executar qualquer operação.

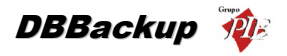

Nesta altura convém também verificar se existem clientes ligados à base de dados. Para tal pode aceder à janela do *Acerca do Store* e verificar o número de conexões existentes. Se o marcador indicar o número 1, então você é o único cliente da base de dados.

| 🔶 Acerca do WinREST Store Enterprise Ser 🗙                                 |  |  |  |
|----------------------------------------------------------------------------|--|--|--|
| WinREST Store Enterprise Server                                            |  |  |  |
| A Solução Global para a Restauração - F&B                                  |  |  |  |
| WinREST Store Enterprise Server ♥<br>Versão 3.2.1.78                       |  |  |  |
| Base de dados: DB_Store<br>E:\Setup Store\Store_Server_3\data\storesvr.Fdb |  |  |  |
| N <sup>e</sup> conexões: 1                                                 |  |  |  |
| Copyright © 2001 - 2005<br>GrupoPIE Portugal S.A.                          |  |  |  |
| Edifício Grupo PIE                                                         |  |  |  |
| Hua Artur Aires, nº100<br>4490 Póvoa de Varzim                             |  |  |  |
| Telefone: (+351) 252 290600                                                |  |  |  |
| http://www.grupopie.com                                                    |  |  |  |
| <u>grupopie@grupopie.com</u>                                               |  |  |  |
| Licenciamento 🔮 Inf. do Sistema                                            |  |  |  |
| <u>Ω</u> K                                                                 |  |  |  |

# 4.2. Corrigir base de dados corrompida

Se não for possível corrigir a base de dados através do **DBBackup**, então deve efectuar a tentativa de correcção através da linha de comando:

- Aceder à linha de comandos do Windows.
- Certificar-se que no path do Windows tem c:\programas\firebird\firebird\f\_5\bin. Este directorio é usado por defeito na instalação do motor de base de dados, caso seja diferente deve ser especificada.
- De seguida deve aceder ao directório onde se encontra a base de dados. Aqui vai executar os comandos de backup e restore fornecidos pelo motor de base de dados:

GBAK -G -B -L -V -USER sysdba -pass masterkey base\_de\_dados.gdb backup.gbk,

• Se o backup da base de dados correu bem, deve agora efectuar o restore da mesma, através do seguinte comando:

GBAK -R -USER sysdba -pass masterkey backup.gbk base\_de\_dados.gdb.

 Se porventura não funcionou deve tentar usar com a flag -ig de ignore checksums, para que o backup ignore os digitos de verificação:

GBAK -G -B -V -IG -USER sysdba -pass masterkey base\_de\_dados.gdb backup.gbk

• Se o backup da base de dados correu bem, deve agora efectuar o restore da mesma, através do seguinte comando:

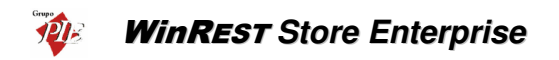

GBAK -R –USER sysdba -pass masterkey backup.gbk base\_de\_dados.gdb.

Neste momento se conseguiu com sucesso fazer um backup e um restore deve testar a base de dados para verificar se está a funcionar.

No caso de ainda não ter conseguido corrigir a base de dados, deve então executar a ferramenta GFIX, que deve ser usada da seguinte forma:

• Marcar os sectores corruptos e preparar a base de dados para o backup:

GFIX -m -user sysdba -pass masterkey base\_de\_dados.gdb

• Validar a estrutura completa da base de dados;

GFIX -v -f -user sysdba -pass masterkey base\_de\_dados.gdb:

• Depois de executar todos estes passos do ponto deve repetir o ponto 4.

O seu ultimo recurso será enviar a base de dados, ou um backup da mesma para o suporte do GrupoPIE, enviando pelo OneorZero ou via email para suporte@grupopie.com.